# Supernova 系统升级手册

网测科技

2021-08-20

# 目录

| —,       | 系统版本升级         | 3   |
|----------|----------------|-----|
| 二、       | 特征库版本升级        | 6   |
| 二.<br>三、 | IPv6 一致性检测组件升级 | 8   |
| 四、       | JAVA 环境组件升级    | .11 |
| • • •    |                |     |

## 一、系统版本升级

Supernova 系列网络测试仪,可以通过 WEBUI 上传系统镜像进行自动升级, 具体步骤如下:

1. 通过 WEBUI 登录系统,系统默认密码为 admin/admin。

| እ አንድስታዘን |                              | ¥Ŧ |
|-----------|------------------------------|----|
|           |                              |    |
|           | 用户登录<br>▲ PPS<br>▲ PPS<br>PP |    |
|           |                              |    |

 进入"系统"页面,在系统信息中找到"系统版本"栏,可点击后面"官网 下载系统映像"跳转官网,或直接访问<u>http://www.netitest.com</u>的"支持与 下载->系统镜像-v21.06/系统镜像-v21.03"下载系统镜像。

| <b>◎ 网测科技</b> |             | ▲ ¥<br>凝集  凝集  構動                |           | v21.06.14 Supernova-20C                           |
|---------------|-------------|----------------------------------|-----------|---------------------------------------------------|
| BHAR 🗸        | 系统信息        |                                  |           |                                                   |
| 系统日志          |             |                                  |           |                                                   |
| 产品许可          | 新放制间        | 1971-01-28 19:18:37              |           | 更比於我的问                                            |
| 系统选择          | 产品序列号       | SN020C0200210001                 |           | hands support for halfs (\$15) or "fairling" date |
|               | 产晶许可        | 可用                               |           | 点击可并级责讯仪系统版本 上传许可文件                               |
|               | 系统版本        | Supernova-20C 21.06.14 build1989 | 当前测试仪系统版本 | 升级系统版本 實阿下輕系统映像                                   |
|               | 硬件版本        | 01                               |           |                                                   |
|               | 版本编译日期      | 2021-08-18                       |           | 点面夠將到目內於約6篇個人面                                    |
|               | 特征库版本       | 1.1.000672                       |           | 离线升级特征库 直网下载特征库                                   |
|               | SSL加速卡      | 不可用                              |           |                                                   |
|               | IPv6一致性检测组件 | 不可用                              |           | 上传功能组件 實网下戰組件                                     |
|               | JAVA环境组件    | 不可用                              |           | 上传功能组件 上传 JAR包                                    |
|               | 主机名         | Supernova                        |           | 修改主机名                                             |
|               | 系统正常运行      | 2小时,34分钟                         |           |                                                   |
|               | 磁盘值息        | 231                              | 97.69%    | 927.09G                                           |
|               | 物理内存        | ( 29.46%                         | 70.54%    | 163 清理内存                                          |
|               | 当前工作模式      | 单机模式                             |           |                                                   |

| 🚫 M测科技                     |          | 首页 产品中心 鮹                                                    | 決方案 支持与    | 下载  关于我们 | 合作伙伴(申请试用 | )          |
|----------------------------|----------|--------------------------------------------------------------|------------|----------|-----------|------------|
| 免费资源                       | 🔡 v21.06 |                                                              |            |          |           |            |
| • 演示设备<br>• 系统镜像-v21.06    | 血版本发     | 治治明                                                          |            |          |           | ]          |
| • 系統镜像-v21.03<br>• 特征库     | ☞ 系統續    | (@                                                           |            |          |           |            |
| • IPv6一致性检测组件              | 编号       | 系统镜像                                                         | 更新日期       | 文件大小     | 操作        |            |
| <ul> <li>网卡映像组件</li> </ul> | 1        | ≥ v21.06.14_build1988                                        | 2021-08-18 |          | Ð         |            |
| • JAVA环境组件                 | 1-1      | NOVA_VM_VMW-HW01-v21.06.14-build1988-20210817.out.vmware.zip | 2021-08-18 | 443M     | 6         |            |
|                            | 1-2      | NOVA_VM_VMW-HW01-v21.06.14-build1988-20210817.out.exsi.zip   | 2021-08-18 | 443M     | 6         |            |
|                            | 1-3      | NOVA_VM_VMW-HW01-v21.06.14-build1988-20210817.out            | 2021-08-18 | 444M     | ø         |            |
|                            | 1-4      | NOVA_600F-HW01-v21.06.14-build1988-20210817.out              | 2021-08-18 | 440M     | 6         | 选择下载相对应测试仪 |
|                            | 1-5      | NOVA_300D-HW03-v21.06.14-build1988-20210817.out              | 2021-08-18 | 440M     | Ø         | 版本型号产品系统版本 |
|                            | 1-6      | NOVA_300D-HW02-v21.06.14-build1988-20210817.out              | 2021-08-18 | 440M     | 6         |            |
|                            | 1-7      | NOVA_300D-HW01-v21.06.14-build1988-20210817.out              | 2021-08-18 | 440M     | 8         |            |
|                            | 1-8      | NOVA_46E-HW01-v21.06.14-build1988-20210817.out               | 2021-08-18 | 440M     | 6         |            |
|                            | 1-9      | NOVA_44C-HW01-v21.06.14-build1988-20210817.out               | 2021-08-18 | 440M     | 6         |            |
|                            | 1-10     | NOVA_40D-HW01-v21.06.14-build1988-20210817.out               | 2021-08-18 | 440M     | 6         |            |
|                            | 1-11     | NOVA_26E_SX-HW01-v21.06.14-build1988-20210817.out            | 2021-08-18 | 441M     | 6         |            |

 点击"升级系统版本",选择要升级的镜像文件,点击上传按钮,文件就会 从本地机器上传到设备,上传成功后,首先解压并检查系统版本,只有在大 版本号(例如 21.06)相同或者比当前大版本号高的情况下才可升级。

| <b>网测科技</b><br>netitest.com                                                                                                    |                                                       |                                                                                                    |                                                    |
|----------------------------------------------------------------------------------------------------|-------------------------------------------------------|----------------------------------------------------------------------------------------------------|----------------------------------------------------|
| 10月日 10月日 1 | 16500日前<br>产品(1993)<br>产品(1993)                       | 200-65 20 1377 27<br>904-43791 (2010)<br>25 8                                                                                                    | <b>明秋和明白明</b><br>上州17日文件                           |
| 系统运攻<br>配置管理<br>模式管理                                                                                                    | 系统版本<br>传3031/1 回查<br>转进库版本                           | Supermone444.20.03.10 (bullet120<br>stallau <sup>-</sup> teles. Speallan. Halfelanda B<br>11.00014                                                                                                    | BRREATER CREEKBYR<br>BRITER<br>REFERENCE REFERENCE |
|                                                                                                    | 551,000+5<br>19-5-Bittéannin<br>Nuclearsning<br>Tails | 2月<br>2月<br>第6月98、1980年2月 第<br>月夜谷<br>月夜谷<br>月夜谷<br>月夜谷<br>月夜谷                                                                                                    | en 10<br>Langen Barber Barber<br>Katene<br>Katene  |
|                                                                                                    | 新成正規時行<br>構成構成<br>物語が行<br>物語の行                        | 17、4925、5039     17、4925、5039     17、10、4925、5039     17、10、10、10、10、10、10、10、10、10、10、10、10、10、                                                                                                    | alitere for                                        |
|                                                                                                    | ALL LINES                                             | AREA TO AREA TO AREA T | 0 76 O BE                                          |

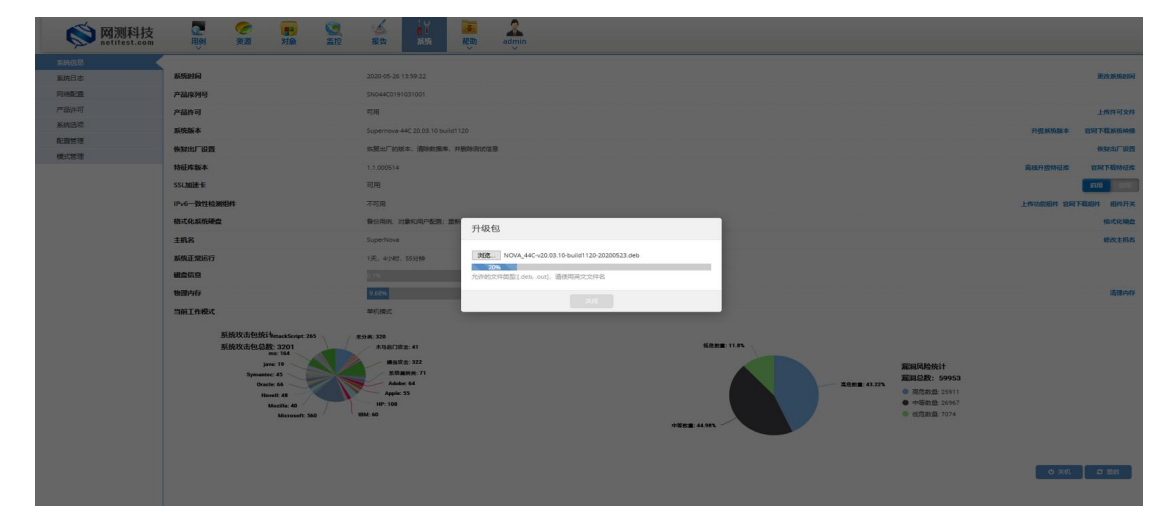

4. 版本号检查通过,系统会自动升级,设备会自动重启。

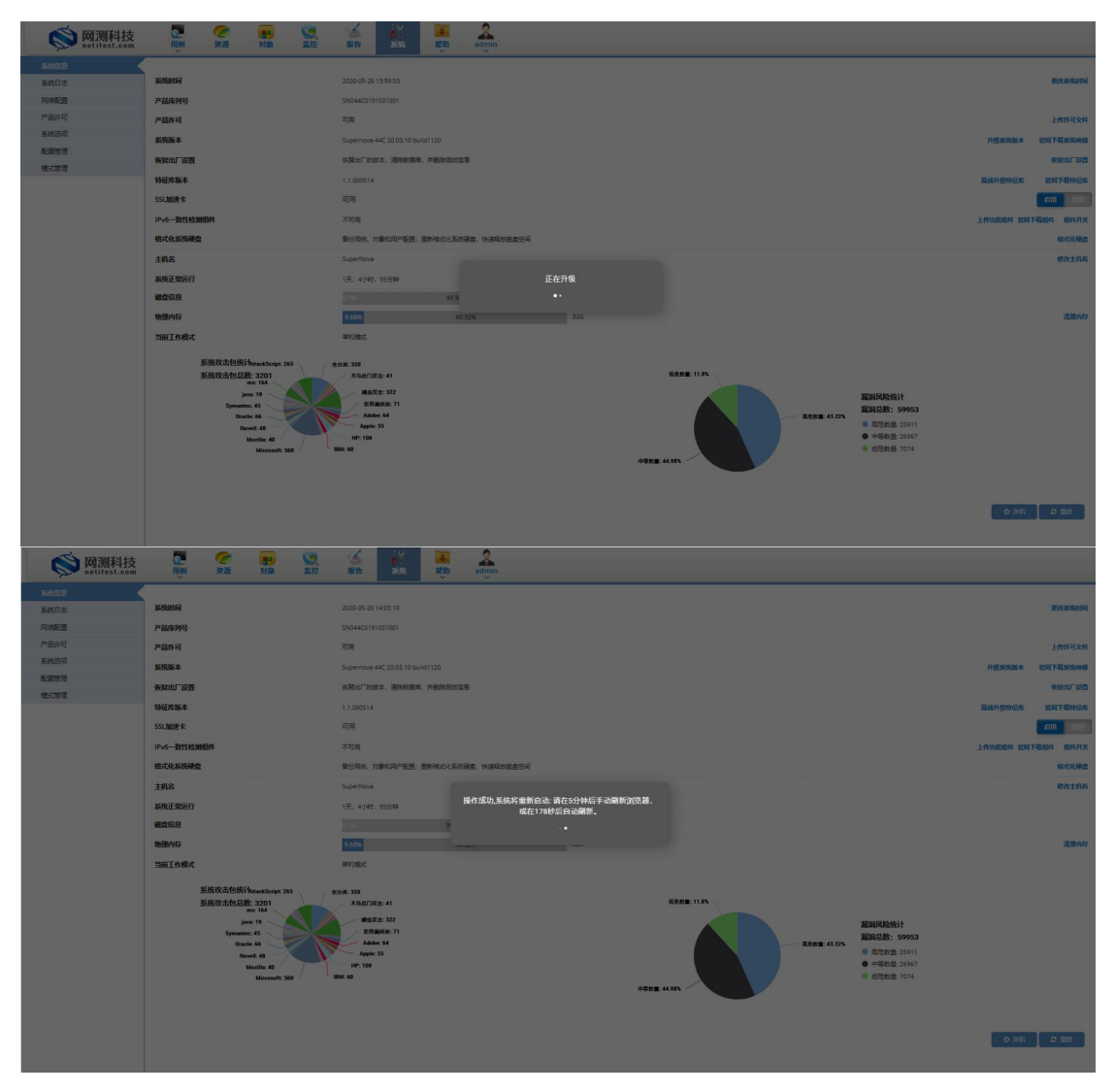

5. 5分钟后,浏览器会自动刷新,或使用 Ctrl+F5 刷新浏览器,显示登录页面, 清除浏览器缓存后再登录测试仪。

| XOE他用Supernova系列网络制品仪 |                                    | ХŦ |
|-----------------------|------------------------------------|----|
|                       | S Manual ta                        |    |
|                       | 用户登录<br>▲ #***<br>▲ #***<br>▲ #*** |    |
|                       |                                    |    |
|                       |                                    |    |

6. 因为浏览器会缓存 html/js/css 文件,为了避免浏览器缓存造成显示问题,以及用例配置保存错误问题,一定要完全清除浏览器缓存后再继续使用,目前支持的浏览器 Chrome 和 Firefix,快捷键为 Ctrl + Shift + Del。

| 清除全部历史                | ×                |
|-----------------------|------------------|
| 要清除的时间范围: [] 全部       |                  |
| 将清空选中的项目内<br>此操作不可撤销。 | ]容.              |
| 历史记录                  |                  |
| ☑ 浏览和下载历史(B)          | ∑ <u>C</u> ookie |
| ☑ 登录状态(止)             | ☑ 缓存( <u>A</u> ) |
| ☑ 表单和搜索历史(E)          |                  |
| 数据                    |                  |
| □ 站点设置( <u>S</u> )    | 脱机网站数据(O)        |
|                       | 确定取消             |

#### 二、特征库版本升级

Supernova 系列网络测试仪特征库可以通过 WEBUI 上传特征库包进行离线升级,具体步骤如下:

 通过 WEBUI 登录系统,系统默认密码为 admin/admin,进入"系统"页面, 在系统信息中找到"特征库版本"栏,可点击后面"官网下载特征库"跳转 官网,或直接访问 http://www.netitest.com 的"支持与下载->特征库"下载 特征库。

| <b>◎ 网测科技</b><br>netitest.com |             |                                                                                                    | vz1.06.14 Supernova-2 | 200        |
|-------------------------------|-------------|----------------------------------------------------------------------------------------------------|-----------------------|------------|
| 系统信息                          | 系统信息        |                                                                                                    |                       |            |
| 系统日志                          |             | The second second secon |                       |            |
| 产品许可                          | 系统时间        | 1971-01-28 19:25:46                                                                                                    | 更改系统的                 | 30J        |
| 家体课而                          | 产品序列号       | SN020C0200210001                                                                                                    |                       |            |
| 1700/042094                   | 产品许可        | 可用                                                                                                    | 上传许可文                 | 2件         |
|                               | 系统版本        | Supernova-20C 21.06.14 build1989                                                                                                    | 升级系统版本 官同下载系统网        | 央像         |
|                               | 硬件版本        | 01                                                                                                    |                       |            |
|                               | 版本编译日期      | 2021-08-18                                                                                                    | 点击可升级特征库              |            |
|                               | 特征库版本       | 1.1.000672 当前测试仪特征库版本                                                                                                    | 南级升级特征库 宣阿下艇特征        | <b>E</b> # |
|                               | SSLINIE     | 不可用                                                                                                    | 点击可跳转到官网下载特征库 💉       |            |
|                               | IPv6一数性检测组件 | 不可用                                                                                                    | 上传功能组件 南阿下载线          | 8件         |
|                               | JAVA环境组件    | 不可用                                                                                                    | 上传功能组件 上传JAR包 官同下截线   | 8/#        |
|                               | 主机名         | Supernova                                                                                                    | 修改主机                  | 18 I       |
|                               | 系统正常运行      | 2小时,34分钟                                                                                                    |                       |            |
|                               | 磁盘侦息        | 97.69%                                                                                                    | 927.09G               |            |
|                               | 物理内存        | 29.46%                                                                                                    | 70.54% 160 清理内        | 财富         |
|                               | 当前工作模式      | 单机模式                                                                                                    |                       |            |

| <b>◎</b> 网测科技                                 |         |                    | 首页 | 产品中心 | 解决方案 支持与   | 下载 关于我们 行 | 合作伙伴 (申i | 青试用         |
|-----------------------------------------------|---------|--------------------|----|------|------------|-----------|----------|-------------|
| 免费资源                                          | ☞ 特征库 7 | 下载                 |    |      |            |           |          |             |
| <ul> <li>演示设备</li> <li>系统镜像-v21.06</li> </ul> | 编号      | 文件名称               |    |      | 更新日期       | 文件大小      | 操作       | *           |
| • 系统镜像-v21.03                                 | 1       | 1.1.000739.sig.md5 |    |      | 2021-08-18 | 48        | д        |             |
| <ul> <li>特征库</li> </ul>                       | 2       | 1.1.000739.sig     |    |      | 2021-08-18 | 297M      | ß        | 可以选择新版本进行下载 |
| • IPv6一致性检测组件                                 | 3       | 1.1.000738.sig.md5 |    |      | 2021-08-17 | 48        | A        |             |
| • 网卡映像组件                                      | 4       | 1.1.000738.sig     |    |      | 2021-08-17 | 297M      | U        |             |
| <ul> <li>JAVA环境组件</li> </ul>                  | 5       | 1.1.000737.sig.md5 |    |      | 2021-08-16 | 48        | A        |             |
|                                               | 6       | 1.1.000737.sig     |    |      | 2021-08-16 | 297M      | U        | -           |

 点击"离线升级特征库",选择特征库文件,点击"上传"按钮,文件就会 从本地机器上传到设备,上传成功后,进入升级状态。

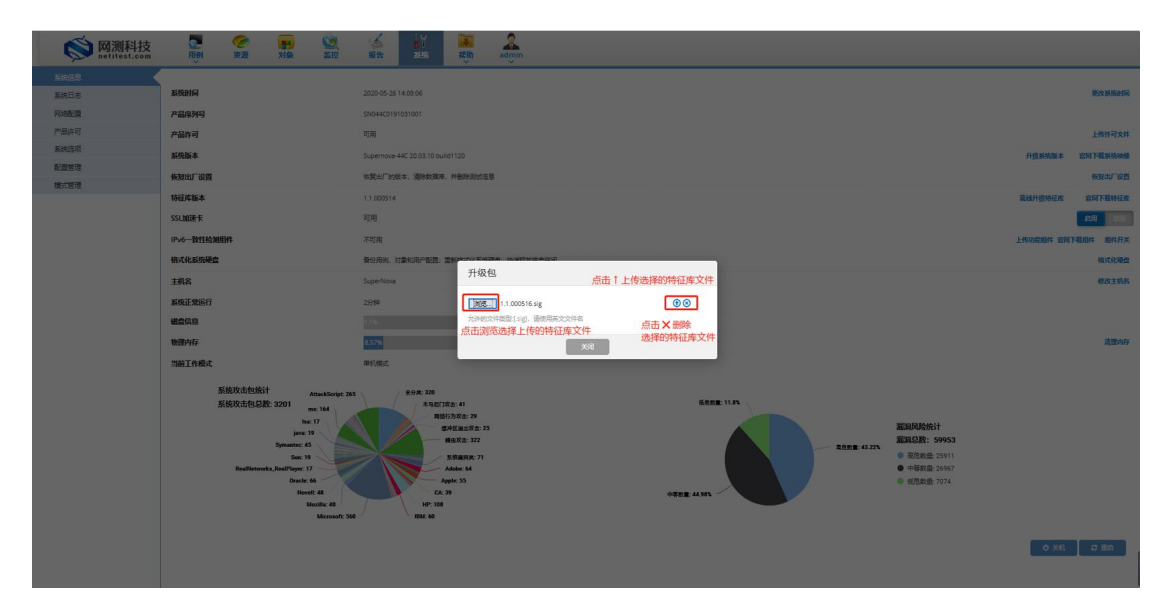

| <b>     网测科技</b> netitest.com |                                                                                      |                                                                                                    |                           |
|-------------------------------|--------------------------------------------------------------------------------------|----------------------------------------------------------------------------------------------------|---------------------------|
|                               | 566560<br>7-835399                                                                   | 200-65 20 1410 56<br>2004-0310 1000                                                                                                    | <b>B</b> SC MORRADO       |
| 12日本で<br>新の120日<br>日本で        | 2-2649 03<br>2019/36:4-                                                              | 1799<br>Supermuse 44C 20 03 10 Inutri 120                                                                                                    | 上的计可文件<br>内型系统故事 管制下载政策映数 |
| 68.1C117/2                    | RECEIPTION<br>RELEASE                                                                | 1938年17日から、現今1947年17日<br>11.500314<br>2月月                                                                                                    | SALISTIC DISTANCE         |
|                               | 17-46-123124620093041<br>601-146220596802                                            | 2218 (1995) (1995) (199 | LOURNE DETENDE BEFE       |
|                               | 182<br>1812-2007<br>1820-02                                                          | Superiors                                                                                                    | #23.2456                  |
|                               | 1689978<br>1169179 1884                                                              | ASTER HAR                                                                                                    | Allow .                   |
|                               | A GARCE ARTIGUTE<br>A GARCE STATE 2000<br>INFO 1000000000000000000000000000000000000 | A STATE OF A STATE OF  | o ati o me                |

 升级成功后,点击"关闭"按钮,用户需使用 Ctrl+F5 刷新浏览器。刷新后, 可以看到特征库版本已升级。

| <b>◎ 网测科技</b>                   | 11)HI H M M M M M M M M M M M M M M M M M M                                                                                                    | A A A A A A A A A A A A A A A A A A A                           |                           |
|---------------------------------|----------------------------------------------------------------------------------------------------|-----------------------------------------------------------------|---------------------------|
| 玉秋信息<br>系統日志                    | alegania                                                                                                    | 2000 安美 141155                                                  | EXEMPLE                   |
| 7566年間<br>2566年1月               | 产量的可                                                                                                    | 型用<br>3004403m(31001                                            | 上物环可文件                    |
|                                 | 新統版本<br>他就出了设置                                                                                                    | Sepernove 442 20 63 10 holisi1120<br>Holizi-Tobit-, @intellite: | HERRE LITTERSE            |
|                                 | 特征库版本<br>SSL加速卡                                                                                                    | 1.00014<br>詞用                                                   | 来他升级桥征和 官司下载特征和<br>取用 年间  |
|                                 | IPv6一致红绘测图件                                                                                                    | 不可用                                                             | 上传动家和件 官同下载相件 期件开关        |
|                                 | 相比化和标题                                                                                                    | 新公用AI、加加AIC和FMEERE 面對<br>Superhoute                             | 相式化器盘<br>修改主机名            |
|                                 | <b>聚集正常运行</b>                                                                                                    | 2039年 11.000516 wg<br>元时和20月7日間(1-g),通知用用100月前                  |                           |
|                                 | there are a second second seco |                                                                 | 這種內存                      |
|                                 | 「第二作様よ                                                                                                    | #1/#2                                                           |                           |
| <b>(文)</b> 网测科技<br>netitest.com | 新統改估包統計 Anactorys 205<br>                                                                                                    |                                                                 |                           |
| side Flats                      | 系统信息                                                                                                    |                                                                 |                           |
| 网络配置                            | sisterio                                                                                                    | 2021-03-25 11:35:36                                             | 更改系统时间                    |
| 产品许可<br>系统选项                    | 产品成列号                                                                                                    | 5N020C0201222001                                                |                           |
| 配置管理                            | 》mittig<br>系统版本                                                                                                    | 7/19<br>Supernova-20C 21.03.10 build 1766                       | 计模型规矩本 直向下概题很快像           |
| BUON VELICE.                    | 硬件版本                                                                                                    | 01                                                              |                           |
|                                 | 版本编译日期                                                                                                    | 2021-03-24                                                      |                           |
|                                 | · 依积出厂设置<br>19征库版本                                                                                                    | 93122 2012., 30923344, FED9931302<br>1.1.000643                 | 集级出厂设置<br>集成升级特征库 直向下载特征库 |

### 三、IPv6 一致性检测组件升级

Supernova 系列网络测试仪 IPv6 一致性检测组件可以通过 WEBUI 上传 IPv6 检测组件离线升级,具体步骤如下:

 通过 WEBUI 登录系统,系统默认密码为 admin/admin,进入"系统"页面, 在系统信息中找到"IPv6 一致性检测组件"栏,可点击后面"官网下载组件" 跳转官网,或直接访问 http://www.netitest.com 的"支持与下载->IPv6 一致 性检测组件下载"下载 IPv6 一致性检测组件。

| <b>I 回测科技</b>                                                                   | 日前 対象 当空                 | ▲ 計 課助                           |           |                                     |                         | v21.06.14 Sup     | ernova-20   |
|---------------------------------------------------------------------------------|--------------------------|----------------------------------|-----------|-------------------------------------|-------------------------|-------------------|-------------|
| 系统信息                                                                            | 系统信息                     |                                  |           |                                     |                         |                   |             |
| 系统日志                                                                            | 25 (4) RITIO             | 1071-01-29 20:49:22              |           |                                     |                         |                   | 雨沙彩线的场      |
| 产品许可                                                                            | 立三:小孙思                   | SN020C02002310001                |           |                                     |                         |                   | SCIARONIOPS |
| 系统遗项                                                                            | 京島進可                     | 可用                               |           |                                     |                         |                   | 上他你可文件      |
|                                                                                 | 系统版本                     | Supernova-20C 21.06.14 build1989 |           |                                     |                         | 升级系统版本            | 官网下载系统映像    |
|                                                                                 | 硬件版本                     | 01                               |           |                                     |                         |                   |             |
|                                                                                 | 版本编译日期                   | 2021-08-18                       |           |                                     |                         |                   |             |
|                                                                                 | 特征库版本                    | 1.1.000672                       |           |                                     |                         | 离线升级特征库           | 官网下载特征库     |
|                                                                                 | SSL加速卡                   | 不可用                              |           |                                     | Ŕ                       | 点击跳转到官网下载IPv6一致性检 | 测组件         |
|                                                                                 | IPv6一数性检测组件              | 不可用                              |           |                                     | 点击上传IPv6-               | 一致性检测组件 🔶 上传功能组   | 件 官同下载组件    |
|                                                                                 | JAVA环境组件                 | 1.8.0                            |           |                                     |                         | 上传功能组件 上传JAR      | 包 官同下载组件    |
|                                                                                 | 主机名                      | Supernova                        |           |                                     |                         |                   | 修改主机名       |
|                                                                                 | 系统正常运行                   | 4分钟                              |           |                                     |                         |                   |             |
|                                                                                 | 磁盘信息                     | 2.325                            | 97.65%    |                                     | 927.0                   | 9G                |             |
|                                                                                 | 物理内存                     | 20.21%                           | 79.7      | 79%                                 | ) 16G                   |                   | 清理内存        |
|                                                                                 | 当前工作模式                   | 单机模式                             |           |                                     |                         |                   |             |
| <b>交 网测科技</b><br>netitest.com<br>免费资源                                           | 21 L1.1.00<br>22 L1.1.00 | 0729.sig.ma5                     | 首页 产品中心 駑 | 決方案 支持与<br>2021-08-05<br>2021-08-05 | 下载 关于我们 合<br>48<br>296M |                   | )           |
| <ul> <li>演示设备</li> <li>系统镜像-v21.06</li> <li>系统镜像-v21.03</li> <li>特征库</li> </ul> | ♥ IPv6一致性检测组             | 件下载                              |           |                                     |                         |                   |             |
| • IPv6一致性检测组件                                                                   | 编号 文件名称                  |                                  |           | 更新日期                                | 文件大小                    | 操作                |             |
| <ul> <li>网卡映像组件</li> </ul>                                                      | 1 Dipv6e                 | val_1.2.5.npk                    |           | 2020-11-18                          | 623M                    | 6                 |             |
| • JAVA环境组件                                                                      | L <b></b>                |                                  |           |                                     |                         |                   | 1           |

 点击"上传功能组件",选择 IPv6 功能组件文件,点击"上传"按钮,文件 就会从本地机器上传到设备,上传成功后,进入升级状态。

| <b>     网测科技</b> netitest.com |                           | 1 1872 SUS fight admin                                                          |                    |
|-------------------------------|---------------------------|---------------------------------------------------------------------------------|--------------------|
| BARKATEL                      | 系统信息                      |                                                                                 |                    |
| 原焼日志                          |                           |                                                                                 |                    |
| 网络配置                          | *****                     |                                                                                 | 更改最优的间             |
| 产品许可                          | 产品序列号                     | SN088D0200317001                                                                |                    |
| 系统选项                          | 产品许可                      | 可用                                                                              | 上传许可文件             |
| 10.18 16 12<br>20.18 12 10    | 系统版本                      | Supernova-88D 20.12.06 build1603                                                | 升级系统版本 官同下载系统映量    |
| RANGAE                        | 硬件版本                      | 01                                                                              |                    |
|                               | 版本编译日期                    | 2020-12-31 功能组件                                                                 |                    |
|                               | 恢复出厂设置                    | 点击浏览按钮,浏览选择本地组件文件<br>⑦23 grdenal.rpk                                            | 保知出厂设置             |
|                               | 特征库版本                     | 1.1.000566 <sup>火件的文件接受[npi],请使用英文文件和</sup> 点击十上传按钮,上传选择 <mark>的本地组织体交</mark> 保 | 奏统升级特征库 官阿下载特征库    |
|                               | SSL加速卡                    | 可用                                                                              | BRB MAN            |
|                               | IPv6一致性检测组件               | 不可用                                                                             | 上传功能相件 實阿下戰相件 相件开关 |
|                               | 格式化系统硬盘                   | 备份用所,对象和用户配置;重新技式化系统硬盘,快速释放起盘空间                                                 | 格式化硬盘              |
|                               | 主机名                       | SuperNova                                                                       | 修改主机名              |
|                               | 系统正常运行                    | 4/MT, 47/30                                                                     |                    |
|                               | ***                       | 0.5% 99.7% 3721.36G                                                             |                    |
|                               | 物理内存                      | 511 · 54 £3% 64G                                                                | 清理内存               |
|                               | 当前工作模式                    | #statc                                                                          |                    |
|                               | 系统攻击包总数: 10248 sattp: 924 | 80# 220<br>60#8 11-01                                                           |                    |

| <b>     网测科技</b> netitest.com |                          |                                                       |                    |
|-------------------------------|--------------------------|-------------------------------------------------------|--------------------|
| 556.61.91                     | 系统信息                     |                                                       |                    |
| 系统日志                          |                          |                                                       |                    |
| 阿塔配置                          | 於統制阿                     |                                                       | 9255EBN            |
| 产品许可                          | 产品序列号                    | SN088D0200317001                                      |                    |
| 系统选项                          | 产品许可                     | 可用                                                    | 上传许可文件             |
| 能習管理                          | 系统版本                     | Supernova-88D 20,12,06 build1603                      | 升级系统版本 官同下截系统映像    |
| 教器管理                          | 硬件版本                     |                                                       |                    |
|                               | KANADE .                 | 功能组件                                                  |                    |
|                               | A24-3417 C181            | 2000-12-31<br>浏选。 lpv6eval.npk                        |                    |
|                               | 恢复出厂设置                   | 校期出厂的版本。<br>23後                                       | 16.12 dt / 12 lit  |
|                               | 特征库版本                    | 751+852(14942) 10041 留世8年又又中部<br>1.1.000566 正在上侍中,请照后 | 高级升级特征库 官网下载特征库    |
|                               | SSL加速卡                   | 可用                                                    |                    |
|                               | IPv6致性检测组件               | 大司商                                                   | 上传功能组件 官同下截组件 组件开关 |
|                               | 格式化系统聚盘                  | <b>新</b> 份用例,以為和用户配置:里新的式化系统提出。我面积的混血空间               | 格式化硬盘              |
|                               | ±0.8                     | SuperNova                                             | 修改主机名              |
|                               | 系统正常运行                   | 4)st, 479%                                            |                    |
|                               | 機會信息                     | (E). 99.7% 3721.36G                                   |                    |
|                               | 物理内存                     | 51 94.83% 64G                                         | 清理内存               |
|                               | 当前工作模式                   | 新印度式                                                  |                    |
|                               | 系统攻击包总数: 10248 SMTP- 924 | <b>朱卯美 128</b>                                        |                    |

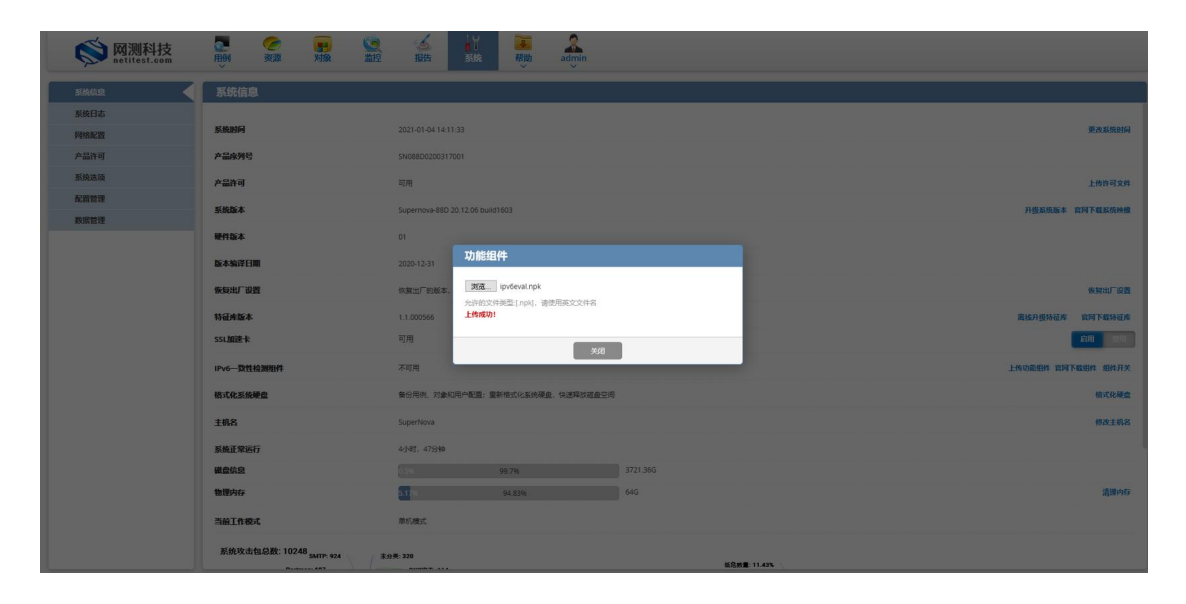

 升级成功后,点击"关闭"按钮,用户需使用 Ctrl+F5 刷新浏览器。刷新后, 可以看到 IPv6 功能组件已升级。

| omm mailest.com |             | 2 SER SHA RUD adom               |                    |
|-----------------|-------------|----------------------------------|--------------------|
| 系统信息            | 系统信息        |                                  |                    |
| 派统日志            |             |                                  |                    |
| 网络配置            | 系统时间        | 2021-01-04 14:12:00              | 更改系统时间             |
| 产晶许可            | 产晶序列号       | SN08800200317001                 |                    |
| 系统选项            | 产品许可        | 可用                               | 上传许可文件             |
| 配置管理            | 系统版本        | Supernova-88D 20.12.06 bulld1603 | 升级系统版本 官同下截系统映像    |
| 板路管理            | 硬件版本        | 01                               |                    |
|                 | 版本编译日期      | 2020-12-31                       |                    |
|                 | 恢复出厂设置      | 你跟出厂的版本,湖岭数据车,并翻映即访信意            | 恢复出厂设置             |
|                 | 特征库版本       | 1.1.000566                       | 离线升级特征库 官同下载特征库    |
|                 | SSL加速卡      | 可用                               | en sa              |
|                 | IPv6一致性检测组件 | 124                              | 上传功能组件 官同下载组件 组件开关 |
|                 | 格式化系统硬盘     | 發份用例、对象和用户配置:重新推式化系统硬盘,快速释放超盘空间  | 指式化硬盘              |
|                 | 主机名         | SuperNova                        | 他改主机名              |
|                 | 系统正常运行      | Solway, 20944                    |                    |
|                 | 磁盘信息        | 3721.36G 99.41%                  |                    |
|                 | 物理内存        | <b>21.42%</b> 78.58% 64G         | 清理内存               |
|                 | 当前工作模式      | 单切模式                             |                    |
|                 |             |                                  |                    |

#### 四、JAVA 环境组件升级

Supernova 系列网络测试仪 JAVA 环境组件可以通过 WEBUI 上传功能组件进行升级

 通过 WEBUI 登录系统,系统默认密码为 admin/admin,进入"系统"页面, 在系统信息中找到"JAVA 环境组件"栏,可点击后面"官网下载组件"跳转 官网,或直接访问 http://www.netitest.com 的"支持与下载->JAVA 环境组件" 下载 JAVA 环境组件。

|                                                                                                    | 医体信息                                                                                                 |                                                                                                    |                                                        |         |                                                        |                                                             |                              |               |
|----------------------------------------------------------------------------------------------------|----------------------------------------------------------------------------------------------------|----------------------------------------------------------------------------------------------------|--------------------------------------------------------|---------|--------------------------------------------------------|-------------------------------------------------------------|------------------------------|---------------|
|                                                                                                    | NAME AND                                                                                             |                                                                                                    |                                                        |         |                                                        |                                                             |                              |               |
| r -                                                                                                   | 系统时间                                                                                                 |                                                                                                    | 1971-01-28 19:36:07                                    |         |                                                        |                                                             |                              | 更改            |
| 1                                                                                                    | 产品库列号                                                                                                | ł                                                                                                    | SN020C0200210001                                       |         |                                                        |                                                             |                              |               |
|                                                                                                    | 产品许可                                                                                                 |                                                                                                    | 可用                                                     |         |                                                        |                                                             |                              | £#            |
|                                                                                                    | 系统版本                                                                                                 |                                                                                                    | Supernova-20C 21.06.14 build 1989                      |         |                                                        |                                                             | 升级系统                         | 版本 官同下書       |
|                                                                                                    | 硬件版本                                                                                                 |                                                                                                    | 01                                                     |         |                                                        |                                                             |                              |               |
|                                                                                                    | 版本编译日期                                                                                               | <b>朝</b>                                                                                                    | 2021-08-18                                             |         |                                                        |                                                             |                              |               |
|                                                                                                    | 特征库版本                                                                                                |                                                                                                    | 1.1.000672                                             |         |                                                        |                                                             | 關係升级1                        | 時祉库 質阿丁       |
|                                                                                                    | SSLIND +                                                                                             | 147.04                                                                                                    | 不可用                                                    |         |                                                        | 古土可 日進                                                      |                              | Larante della |
|                                                                                                    |                                                                                                    | 49                                                                                                    | 不可用                                                    |         |                                                        | 2010-140                                                    |                              |               |
|                                                                                                    | JAVAJAJR田1                                                                                           | 14                                                                                                    | 小时用                                                    |         |                                                        |                                                             | T4590854844 T.               | IFJAKE IN     |
|                                                                                                    | 工制的                                                                                                  | 17                                                                                                    | 2/hBt 24+64                                            |         |                                                        | 击点                                                          | 5可跳转到官网下载JAVA环境              | 组件            |
|                                                                                                    | 磁盘信息                                                                                                 |                                                                                                    | 25457.545517                                           | 97.69%  |                                                        | 927                                                         | .099                         |               |
|                                                                                                    | 物理内存                                                                                                 |                                                                                                    | 29.46%                                                 |         | 70.54%                                                 | 160                                                         | 1                            |               |
|                                                                                                    | N                                                                                                    |                                                                                                    | M+D 18-+                                               |         |                                                        |                                                             |                              |               |
| <b>网</b> 测科技                                                                                          |                                                                                                    |                                                                                                    |                                                        | 首页 产品中心 | 解决方案 支持与                                               | 下载 关于我们 合                                                   | 作伙伴 申请试用                     | )             |
| <b>网测科技</b><br>netitest.com                                                                           | ☞ 図 本 映 續                                                                                            | 象组件下著                                                                                                    | 說                                                      | 首页 产品中心 | 解決方案 支持与                                               | 下载  关于我们   合                                                | 作伙伴 (申请试用                    | )             |
| 一 の<br>一 の<br>の<br>の<br>の<br>の<br>た<br>た<br>の<br>の<br>の                                               |                                                                                                    | 象组件下看<br>文件名                                                                                                    | 載<br>教                                                 | 首页 产品中心 | 解决方案 支持与<br>更新日期                                       | 下载 关于我们 合                                                   | 作伙伴 申请试用                     |               |
| <b>四週科技</b><br>netitest.com<br>費资源<br>素示设备<br>系统镜像-v21.06<br>系统镜像-v21.03                              | ⑦ 网卡映像           编号                                                                                  | 象组件下看<br>文件名                                                                                                    | 武<br>称                                                 | 首页 产品中心 | 解决方案 支持与<br>更新日期                                       | 下载 关于我们 合<br>文作大小<br>252M                                   | 作伙伴 (申请试用<br><u>操作</u><br>20 |               |
| <b>四週科技</b><br>Attitut.com     普波源     素示设备     朱統績像-v21.06     K統績像-v21.03     寺征库                   | ⑦ 网卡映像<br>编号<br>1                                                                                    | 象组件下看<br>文件名<br>D nicr                                                                                                    | 税<br>称<br>node_v1.2.1.npk                              | 首页 产品中心 | 解決方案<br>支持与<br><b>更新日期</b><br>2021-07-24               | 下载 关于我们 合<br><b>文件大小</b><br>253M                            | 作伙伴 (申请试用<br>操作<br>)<br>)    |               |
| <b>図測科技</b> etitest.com     友源     元设备     成绩像-v21.06     成绩像-v21.03     正在     合一致性检测组件     Epe@edut |                                                                                                    | ★组件下雪<br>文件名<br>□ nicr<br>□ nicr                                                                                                    | 款<br>称<br>mode_v1.2.1.npk<br>mode_v1.1.2.npk           | 首页 产品中心 | 解决方案 支持与<br>支持与<br>2021-07-24<br>2020-11-18            | 下载 关于我们 合<br><b>文件大小</b><br>253M<br>167M                    | 作伙伴 申请试用<br>操作               |               |
|                                                                                                    | <ul> <li>⑦ 网卡映像</li> <li>第号</li> <li>1</li> <li>2</li> <li>② JAVA环</li> </ul>                        | 象组件下看<br>文件名<br>D nicr<br>D nicr<br>境组件下                                                                                                    | 载<br>称<br>mode_v1.2.1.npk<br>mode_v1.1.2.npk           | 首页 产品中心 | 解決方案<br>支持与<br><b>受新日期</b><br>2021-07-24<br>2020-11-18 | 下戦<br>关于我们 合<br>文代大小<br>253M<br>167M                        | 作伙伴 申请试用<br>操作<br>23<br>23   |               |
|                                                                                                    | <ul> <li>○ 网卡映像</li> <li>第号</li> <li>1</li> <li>2</li> <li>○ JAVA环:</li> <li>第号</li> </ul>           | ◆供名     ○ nicr     □ nicr     □ nicr     □ difter     □ difter     □ dift | 载<br>称<br>mode_v1.2.1.npk<br>mode_v1.1.2.npk<br>载      | 首页 产品中心 | 解决方案 支持与       更新日期       2021-07-24       2020-11-18  | 下戦<br>关于我们 合<br>文代大小<br>253M<br>167M                        | 作伙伴 申请试用<br>操作<br>20<br>提作   |               |
|                                                                                                    | <ul> <li>○ 网卡映像</li> <li>第号</li> <li>1</li> <li>2</li> <li>○ JAVA环</li> <li>第号</li> <li>1</li> </ul> | 象组件下看<br>文件名<br>□ nicr<br>□ nicr<br>境组件下<br>文件名<br>□ java                                                                                                    | 段<br>称<br>made_v1.2.1.npk<br>made_v1.1.2.npk<br>载<br>称 | 首页 产品中心 | w     求     方     家                                    | 下戦<br>关于我们 合<br><b>文件大小</b><br>253M<br>167M<br>187M<br>138M | 作伙伴 申请试用<br>操作<br>论<br>设     |               |

点击"上传功能组件",选择 JAVA 环境组件文件,点击"上传"按钮,文件就会从本地机器上传到设备,上传成功后后台自动安装组件,点击"关闭"按钮,用户需使用 Ctrl+F5 刷新浏览器。刷新后,可以看到上传的 JAVA 环境组件版本。

| (〇) 网测科技                                                                                                    |                                                                    |                                                                                                    | 200 H                                   |                                                                                                    | Reth                                                                                                    | v21.06.14 Supernova-200                                                                                                    |
|----------------------------------------------------------------------------------------------------|--------------------------------------------------------------------|----------------------------------------------------------------------------------------------------|-----------------------------------------|----------------------------------------------------------------------------------------------------|----------------------------------------------------------------------------------------------------|----------------------------------------------------------------------------------------------------|
| aller the sa                                                                                                    |                                                                    | 1                                                                                                    |                                         |                                                                                                    | · ·                                                                                                    |                                                                                                    |
| 系统日志                                                                                                    | 赤羽出言地                                                              | 4                                                                                                    |                                         |                                                                                                    |                                                                                                    |                                                                                                    |
| 产品许可                                                                                                    |                                                                    | 系统时间                                                                                                    |                                         | 1971-01-28 20:42:0                                                                                                    | 17                                                                                                    | 塑改系统附问                                                                                                    |
| 系统选项                                                                                                    |                                                                    | 产品序列号                                                                                                    |                                         | SN020C020021000                                                                                                    | 11                                                                                                    |                                                                                                    |
|                                                                                                    |                                                                    | 产品许可                                                                                                    |                                         | 可用                                                                                                    |                                                                                                    | 上估许可文件                                                                                                    |
|                                                                                                    |                                                                    | 系统版本                                                                                                    |                                         | Supernova-20C 21.                                                                                                    | 06.14 build1989                                                                                                    | 升级系统版本 官同下载系统映像                                                                                                    |
|                                                                                                    |                                                                    | 硬件版本                                                                                                    |                                         | 2021.09.19                                                                                                    |                                                                                                    |                                                                                                    |
|                                                                                                    |                                                                    | 144-36年日秋<br>1557-816-15                                                                                                    | 1                                       | 1 1 000672                                                                                                    |                                                                                                    | WHATERIST& WHITEPOL                                                                                                    |
|                                                                                                    |                                                                    | SSLME-k                                                                                                    |                                         | 不可用                                                                                                    | 功能组件                                                                                                    |                                                                                                    |
|                                                                                                    |                                                                    | IPv6一致性检测线                                                                                                    | 出件                                      | 不可用                                                                                                    | 透現文体 Javaenv_v1.8.0.npk                                                                                                    | 上传功能组件 直向下载组件                                                                                                    |
|                                                                                                    |                                                                    | JAVA环境组件                                                                                                    | ŧ                                       | 1.8.0                                                                                                    | 选择本地JAVA环境组件    点击向上箭头上传JAVA环境组件                                                                                                    | 上作功能组件 上作JARIE 前列下载组件                                                                                                    |
|                                                                                                    |                                                                    | 主机名                                                                                                    |                                         | Supernova                                                                                                    | ##                                                                                                    | 修改主机名                                                                                                    |
|                                                                                                    |                                                                    | 系统正常运行                                                                                                    |                                         | 4分钟                                                                                                    | 200                                                                                                    |                                                                                                    |
|                                                                                                    |                                                                    | 磁盘信息                                                                                                    |                                         |                                                                                                    | 97.65%                                                                                                    | 927.093                                                                                                    |
|                                                                                                    |                                                                    | 物理内存                                                                                                    |                                         | 20.21%                                                                                                    | 79.79%                                                                                                    | 16G 清理内存                                                                                                    |
|                                                                                                    |                                                                    | 当前工作模式                                                                                                    | :                                       | 单机模式                                                                                                    |                                                                                                    |                                                                                                    |
| <b>(文)</b> M测科技<br>netitest.com                                                                                                    | men<br>C                                                           | 対象                                                                                                    | <b>道</b> 拉 :                            | ▲<br>报告 ■<br>系统                                                                                                    | 種間<br>·                                                                                                    | V21.06.14 Supernova-20                                                                                                    |
| 系统信息                                                                                                    | 系统信号                                                               | 2                                                                                                    |                                         |                                                                                                    |                                                                                                    |                                                                                                    |
| 系统日志                                                                                                    |                                                                    | 系统时间                                                                                                    |                                         | 1971-01-28 19:47:                                                                                                    | 15                                                                                                    | 更改系统时间                                                                                                    |
| 产品许可                                                                                                    |                                                                    | 产品序列号                                                                                                    |                                         | SN020C02002100                                                                                                    | 01                                                                                                    |                                                                                                    |
| 系统选项                                                                                                    |                                                                    | 产品许可                                                                                                    |                                         | 可用                                                                                                    |                                                                                                    | 上传许可文件                                                                                                    |
|                                                                                                    |                                                                    | 系统版本                                                                                                    |                                         | Supernova-20C 21                                                                                                    | .06.14 build1989                                                                                                    | 升级系统版本 宣同下载系统映像                                                                                                    |
|                                                                                                    |                                                                    | 硬件版本                                                                                                    |                                         | 01                                                                                                    |                                                                                                    |                                                                                                    |
|                                                                                                    |                                                                    | 版本编译日期                                                                                                    | 9                                       | 2021-08-18                                                                                                    |                                                                                                    |                                                                                                    |
|                                                                                                    |                                                                    | 特征库版本                                                                                                    |                                         | 1.1.000672                                                                                                    | 功能组件                                                                                                    | 离线升级特征库 官同下载特征库                                                                                                    |
|                                                                                                    |                                                                    | SSL加速卡                                                                                                    |                                         | 不可用                                                                                                    | Internet in the set                                                                                                    |                                                                                                    |
|                                                                                                    |                                                                    | IPv6一数性检测                                                                                                    | 組件                                      | 不可用                                                                                                    | A250 (大)   parativ_1.5.0.1px<br>20%<br>(1.5.0.5 (大会形)   park) 後後田武立立社会                                                                                                    | 上性功能组件 前同下载组件                                                                                                    |
|                                                                                                    |                                                                    | JAVA环境组                                                                                                    | P‡                                      | 不可用                                                                                                    | 正在上绅中,请福后                                                                                                    | 上传功能组件 上传JAR包 盲阿下醛组件                                                                                                    |
|                                                                                                    |                                                                    | 主机名                                                                                                    |                                         | Supernova                                                                                                    | 关闭                                                                                                    | 机改主机名                                                                                                    |
|                                                                                                    |                                                                    | 系统正常运行                                                                                                    | ī                                       | 2小时,34分钟                                                                                                    |                                                                                                    |                                                                                                    |
|                                                                                                    |                                                                    | 磁盘信息                                                                                                    |                                         | 2313                                                                                                    | 97.69%                                                                                                    | 927.09G                                                                                                    |
|                                                                                                    |                                                                    | 物理内存                                                                                                    |                                         |                                                                                                    | 29.46% 70.54%                                                                                                    | 166 清理内存                                                                                                    |
|                                                                                                    |                                                                    | 当前工作模式                                                                                                    | đ,                                      | 单机模式                                                                                                    |                                                                                                    |                                                                                                    |
|                                                                                                    |                                                                    |                                                                                                    |                                         |                                                                                                    |                                                                                                    |                                                                                                    |
| <b>Solution</b>                                                                                                    |                                                                    | FIR 2                                                                                                    | <b>义</b> (4)<br>4位 报                    | ▲ □<br>浩 系统                                                                                                    |                                                                                                    | VZ1.06.14 Supernova-20C                                                                                                    |
|                                                                                                    | 周期                                                                 | <b>王</b><br>利泉 2                                                                                                    |                                         | Attack Attack Attac Attack Attack Attack Attack Attack Attack Attack Attack Attack Attack Attack Attack Attack Attack Attack Attack Attack Attack Attack Attack Attack Attack Attack Attack Attack Attack Attack Attack Attack Attack Attack Attack Attack At                                                                                                    |                                                                                                    | vz1.06.14 Supernova-20C                                                                                                    |
| Kikile     Kikile     Kikile     Kikile                                                                                                    | 「「「「「」」の「「」」の「「」」の「「」」の「「」」の「」」の「」」の「」」                            | <b>利泉</b> 2                                                                                                    |                                         | 新たい                                                                                                    | ND<br>ND                                                                                                    | vzt.06.14 Supernova-20C                                                                                                    |
| Kitest.com     Kitest.com     Kitest.com     Kitest.com     Kitest.com     Alage     Kitest.com     Alage     Alage                                                                                                    | 系统信息                                                               | <b>新</b> 統計问                                                                                                    |                                         | 1971-01-28 19:47:35                                                                                                    |                                                                                                    | VII 06.14 Supernova-20C<br>BIOLIGABIN                                                                                                    |
|                                                                                                    | 系统信息                                                               | (1)<br>対象<br>対象<br>系統的何<br>产品成列号<br>(1)<br>(1)<br>(1)<br>(1)<br>(1)<br>(1)<br>(1)<br>(1)<br>(1)<br>(1)                                                                                                    |                                         | 1971-01-28 19:47:35<br>SN020C0200210001                                                                                                    |                                                                                                    | V21 06.14 Supernova-20C                                                                                                    |
| 政制科技           MARCE           米島日老           产品作可           系統通知                                                                                                    | 系统信息                                                               | <ul> <li>         対象         第         第</li></ul>                                                                                                    |                                         |                                                                                                    |                                                                                                    | v21.06.14 Supernova-20C<br>第22.86.88<br>第22.868.89<br>1497年32.84<br>日本1411年14月1日                                                                                                    |
| Ministry Constraints<br>Ministry Constraints<br>Ministry Constraints | 系统信息                                                               | <ul> <li>対象</li> <li>系统时间</li> <li>予品体列号</li> <li>产品体列号</li> <li>产品体列</li> <li>系统版本</li> <li>福祉长本</li> </ul>                                                                                                    |                                         | 1971-01-28 19-47-35<br>5N020C0200210001<br>可用<br>Supernova-20C 21.0<br>01                                                                                                    | 6. 14 bull11999                                                                                                    | v21.05.14 Supernova-20C<br>原交系统的问<br>上校市司交件<br>升级系统版本 实用下包系统确                                                                                                    |
| KAAN     KAAN                                                                                                    | 系统信息                                                               |                                                                                                    |                                         | 1971-01-28 19-47:35<br>約約20C0200210001<br>可用<br>Supernova-200 21.0<br>01<br>2021-08-18                                                                                                    | 6 14 build1909                                                                                                    | vz1.06.14 Supernova-20C<br>東交派統制<br>上然市司文件<br>升级系统版本 就阿下和系统物像                                                                                                    |
| KALD     KALD     KALD     KALD     KALD     KALD     KALD                                                                                                    | ■<br>■<br>■<br>■<br>■<br>■<br>■<br>■<br>■<br>■<br>■<br>■<br>■<br>■ |                                                                                                    |                                         | 1971-01-28 19-47-35<br>第6年<br>1971-01-28 19-47-35<br>SN020C200210001<br>可用<br>Supernove-20C 21.0<br>01<br>2021-06-18<br>1.1.009072                                                                                                    | 6. 14 bulti1999                                                                                                    | V21.05.14 Supernova-20C<br>服改新成時间<br>上的市场文件<br>升度系统版本 应用下载系统研算<br>用版计师记录本 时用下载形成本                                                                                                    |
| Ketas     Ketas     Ketas     Ketas     Ketas     Ketas                                                                                                    | <b>系统信</b> 尼                                                       | 2 2 2 2 2 2 2 2 2 2 2 2 2 2 2 2 2 2 2                                                                                                    |                                         |                                                                                                    | 6.14 build1999                                                                                                    | vz1.05.14 Supernova-20C<br>第22.86.896<br>上市市安府<br>升级新统政本 就可下数56.888<br>网络升级56.82 时可下数56.84                                                                                                    |
| Ketter<br>Ketter<br>Ketter                                                                                                    | <b>京</b> 統信応                                                       | 対象                                                                                                    | 2 K                                     |                                                                                                    | 10日<br>10日<br>10日<br>10日<br>10日<br>10日<br>10日<br>10日                                                                                                    | งรางราง Supernova-200<br>มาระเทษได้<br>มาระเทษได้<br>ภาษาที่เห็นรา แก้ โรงรางเล่า<br>มาระเทษได้<br>มาระเทษได้<br>มาระเทษได้<br>มาระเทษได้<br>มาระเทษได้                                                                                                    |
|                                                                                                    | <b>奈统信</b> 尼                                                       | 支援         支援           支援         支援           支援         支援           大国市内         大国市内           大国市内         支援           大国市内         支援           大国市内         支援           大国市内         支援           大国市内         支援           大国市内         支援           大国市大学         支援           大国市大学         支援           大国市大学         支援           大国大学         大学           大国大学         大学           大国大学         大学           大学         大学           大学         大学 <t< th=""><th></th><th></th><th>2.1         2.1           2.1         2.1           2.1         2.1           2.1         2.1           2.1         2.1           2.1         2.1           2.1         2.1           2.1         2.1           2.1         2.1           2.1         2.1           2.1         2.1           2.1         2.1           2.1         2.1           2.1         2.1           2.1         2.1</th><th>v21.05.14 Supernova-200<br/>B22.56.14<br/>Lfch7324<br/>H25.46.25 Lfch7324<br/>R55.45.16.16.25 Lfch26.26<br/>Lfch26.16 Lfch26.26 Lfch26.26<br/>Lfch26.16 Lfch26.26 Lfch26.26</th></t<>                        |                                         |                                                                                                    | 2.1         2.1           2.1         2.1           2.1         2.1           2.1         2.1           2.1         2.1           2.1         2.1           2.1         2.1           2.1         2.1           2.1         2.1           2.1         2.1           2.1         2.1           2.1         2.1           2.1         2.1           2.1         2.1           2.1         2.1                                                                                                              | v21.05.14 Supernova-200<br>B22.56.14<br>Lfch7324<br>H25.46.25 Lfch7324<br>R55.45.16.16.25 Lfch26.26<br>Lfch26.16 Lfch26.26 Lfch26.26<br>Lfch26.16 Lfch26.26 Lfch26.26                                                                                                    |
| KANA      KANA                                                                                                    | ■                                                                  | 実施         第                                                                                                    |                                         |                                                                                                    |                                                                                                    | v21.05.14 Supernova-20C<br>BREAMING<br>LAUBERT<br>HELSEN<br>BREAMING<br>HELSEN<br>LAUBERT ENTERING<br>LAUBERT ENTERING<br>LAUBERT LEUBERT<br>MELLE                                                                                                    |
| ※休心の<br>水水ので<br>水水ので<br>水水ので<br>水水ので<br>水水ので<br>水水ので<br>水水ので<br>水水                                                                                                    | <b>系统信息</b>                                                        | 第成位的同         が品体的写         が品体の時         が品体の時         が品体の時         が品体の時         が品体の時         が品体の時         が品体の時         にの         ・         が品は         ・         ・         ・                                                                                                    |                                         |                                                                                                    |                                                                                                    | иллоли Supernova-200<br>яхалалы<br>дерлахи<br>Явалалы али саласа<br>яваланы али саласа<br>дерлахи али саласа<br>дерлахи али саласа<br>дерлахи али саласа<br>якаланы али сала<br>якаланы али сала<br>якаланы али сала<br>якаланы али сала<br>якаланы али сала                                                                                                    |
| ※MADE<br>※MADE<br>》<br>※MADE<br>※MADE<br>※MADE<br>※MADE<br>》<br>※MADE<br>※MADE<br>》<br>》<br>》<br>》<br>》<br>》<br>》<br>》<br>》<br>》<br>》<br>》<br>》<br>》<br>》<br>》<br>》<br>》<br>》                                                                                                    | <b>系统信</b> 纪                                                       | ・         ・         ・                                                                                                    |                                         |                                                                                                    |                                                                                                    | V21.05.14 Supernova-20C<br>RXXIII6616<br>RXXIII6616<br>Lifebiage<br>RXXIII6616<br>RXXIII6616<br>RXXIII6616<br>Lifebiage<br>Lifebiage<br>RXXIII66<br>RXXIII66<br>RX   |
| KALDE     KALDE                                                                                                    |                                                                    |                                                                                                    |                                         |                                                                                                    | ۲           ۲           ۲           ۲           ۲           ۲           ۲           ۲           ۲           ۲           ۲           ۲           ۲           ۲           ۲           ۲           ۲           ۲           ۲           ۲           ۲           ۲           ۲           ۲           ۲           ۲           ۲           ۲           ۲           ۲           ۲           ۲           ۲           ۲           ۲           ۲           ۲           ۲           ۲           ۲           ۲           ۲           ۲           ۲           ۲           ۲           ۲           ۲           ۲           ۲           ۲           ۲           ۲           ۲                                                                                                              | 221 06.14 Supernova-200<br>ВХЕ МАНИИ<br>ВХЕ МАНИИ<br>ВХЕ МАНИИ<br>ВХЕ МАНИИ<br>ЭТО ОТ ОТ ОТ ОТ ОТ ОТ<br>ВХЕ МАНИИ<br>ЭТО ОТ ОТ ОТ ОТ<br>ЭТО ОТ ОТ ОТ                                                                                                    |
| ※MAR<br>第二日日<br>戸田井町<br>末田市町<br>末田市町                                                                                                    |                                                                    | 実施の対応         会社           2         2           2         2           2         2           2         2           2         2           2         2           2         2           2         2           2         2           2         2           2         2           2         2           2         2           2         2           2         2           3         2           3         2           3         2           3         2           3         3           3         3           3         3           3         3           3         3           3         3           3         3           3         3           3         3                                                                                                    |                                         | 1971-01-03         194733           1977-01-03         194733           9402000210001         00           01         01           2021-063         01           32021-063         02           740/R         2021-061           730/R         2021-061           740/R         2021-061           740/R         2021-061      7                                                                                                    | ی<br>کار از از از از از از از از از از از از از                                                                                                    | V21.05.14 Supernova-20C                                                                                                    |
| УМАКА         УКАКА         УКАКА                                                                                                    | 7000                                                               | 第2条         2           系統期間         产品特徴           产品特徴         デ品特徴           水品特徴         後代版本           防衛務         556.000           水品特徴         556.000           水品特徴         556.000           水品特徴時         主切名           水品特徴時         主切名           水品特徴時         主切名           防衛務         第10.000           第10.000         第10.000           第10.000         第10.000           当該自然目標         第10.000           第10.000         第10.000           第10.000                                                                                                    |                                         | المراحة         المراحة           1977-01-08         194/235           1977-01-08         194/235           5402000201000         100           01         01           02         10           03         2021/06           10         11.000472           2021/07         2021/07           2021/08         2021/07           2021/08         2021/07           2021/08         2021/07           2021/08         2021/07           2021/08         2021/07           2021/08         2021/07           2021/08         2021/07           2021/08         2021/07           2021/08         2021/07           2021/08         2021/07           2021/08         2021/07           2021/08         2021/07           2021/08         2021/07           2021/08         2021/07                                                                                                    | ۲         ۲           ۲         ۲           ۲         ۲           ۲         ۲           ۲         ۲           ۲         ۲           ۲         ۲           ۲         ۲           ۲         ۲           ۲         ۲           ۲         ۲           ۲         ۲           ۲         ۲           ۲         ۲           ۲         ۲           ۲         ۲           ۲         ۲           ۲         ۲           ۲         ۲           ۲         ۲           ۲         ۲           ۲         ۲           ۲         ۲           ۲         ۲           ۲         ۲           ۲         ۲           ۲         ۲           ۲         ۲           ۲         ۲           ۲         ۲           ۲         ۲           ۲         ۲           ۲         ۲           ۲         ۲           ۲         ۲           ۲         ۲                                                                                                              | V21.05.14 Supernova-20C                                                                                                    |
| УМАКА         УКАКА         УКАКА         УКАКА         УКАКА         УКАКА         УКАКА         УКАКА         УКАКА         УКАКА         УКАКА         УКАКА         УКАКА         УКАКА         УКАКА         УКАКА         УКАКА         УКАКА         УКАКА                                                                                                    | 第5%信息                                                              |                                                                                                    |                                         |                                                                                                    | ۲         ۲           ۲         ۲           ۲         ۲           ۲         ۲           ۲         ۲           ۲         ۲           ۲         ۲           ۲         ۲           ۲         ۲           ۲         ۲           ۲         ۲           ۲         ۲           ۲         ۲           ۲         ۲           ۲         ۲           ۲         ۲           ۲         ۲           ۲         ۲           ۲         ۲           ۲         ۲           ۲         ۲           ۲         ۲           ۲         ۲           ۲         ۲           ۲         ۲           ۲         ۲           ۲         ۲           ۲         ۲           ۲         ۲           ۲         ۲           ۲         ۲           ۲         ۲           ۲         ۲           ۲         ۲           ۲         ۲           ۲         ۲                                                                                                              | V21.05.14 Supernova-20C                                                                                                    |
| УКАСА         УКАСА         УКАСА         УКАСА         УКАСА         УКАСА         УКАСА         УКАСА         УКАСА         УКАСА         УКАСА         УКАСА         УКАСА         УКАСА         УКАСА         УКАСА         УКАСА         УКАСА         УКАСА                                                                                                            | 東京<br>家鉄信応                                                         | 大会社         大会社         大会社 </th <th></th> <th></th> <th>لا الله الله الله الله الله الله ال</th> <th>V21.05.14 Supernova-20C</th>                                                                                                    |                                         |                                                                                                    | لا الله الله الله الله الله الله ال                                                                                                    | V21.05.14 Supernova-20C                                                                                                    |
| XMAD         XMAD                                                                                                    | ■ 第第信息                                                             |                                                                                                    |                                         |                                                                                                    | لا المراجع المراجع<br>المراجع المراجع المراجع<br>المراجع المراجع المراجع المراجع المراجع المراجع المراجع المراجع المراجع المراجع المراجع المراجع المراجع المراجع المراجع المراجع المراجع المراجع المراجع المراجع المراجع المراجع المراجع المراجع ال<br>المراجع المراجع المراجع المراجع المراجع المراجع المراجع المراجع المراجع المراجع المراجع المراجع المراجع المراجع المراجع المراجع المراجع المراجع المراجع المراجع المراجع المراجع المراجع المراجع المراجع المراجع المراجع المراجع المراجع المراجع المراجع المراجع المراجع المراجع المراجع المراجع المراجع ال<br>المراجع المراجع المراجع المراجع المراجع المراجع المراجع المراجع المراجع المراجع المراجع المراجع المراجع المراجع المراجع المراجع المراجع المراجع المراجع المراجع المراجع المراجع المر<br>المر علمم المراجع المراجع المراجع المراجع المراجع | VILIOLIA SUPERIOVA-200                                                                                                    |
|                                                                                                    |                                                                    | 第二次         第二次         第二次           第二次         第二次         第二次                                                                                                    |                                         |                                                                                                    | ۲         ۲           ۲         ۲           ۲         ۲           ۲         ۲           ۲         ۲           ۲         ۲           ۲         ۲           ۲         ۲           ۲         ۲           ۲         ۲           ۲         ۲           ۲         ۲           ۲         ۲           ۲         ۲           ۲         ۲           ۲         ۲           ۲         ۲           ۲         ۲           ۲         ۲           ۲         ۲           ۲         ۲           ۲         ۲           ۲         ۲           ۲         ۲           ۲         ۲           ۲         ۲           ۲         ۲           ۲         ۲           ۲         ۲           ۲         ۲           ۲         ۲           ۲         ۲           ۲         ۲           ۲         ۲           ۲         ۲           ۲         ۲                                                                                                              | VZ10514 Supernova-200<br>REXERSIN<br>LEGISTER<br>RESERVENT REFERSE<br>RESERVENT REFERSE<br>LEGISTER REFERSE<br>REXERS<br>VZ10514 SUPERNOVA-200<br>SUXSEE                                                                                                    |
|                                                                                                    |                                                                    |                                                                                                    |                                         |                                                                                                    |                                                                                                    | V21.05.14 Supernova-200<br>REXEMBIN<br>REXEMBIN<br>RESTRIBUT MITTERNA<br>RESTRIBUT MITTERNA<br>RESTRIBUT MITTERNA<br>RESTRIBUT<br>RESTRIBUT<br>RESTRIBUT<br>RESTRIBUT<br>REXEMBIN<br>RESTRIBUT<br>REXEMBIN<br>RESTRIBUT<br>REXEMBIN<br>REXEMBIN<br>REXEM                                                                                                    |
| またしま<br>予定のです<br>またしま<br>予定のです<br>たたしまま                                                                                                    |                                                                    |                                                                                                    | 200 F                                   |                                                                                                    | دُنْ اللَّهُ اللَّهُ اللَّ<br>اللَّهُ اللَّهُ اللَّهُ اللَّهُ اللَّهُ اللَّهُ اللَّهُ اللَّهُ اللَّهُ اللَّهُ اللَّهُ اللَّهُ اللَّهُ اللَّهُ اللَّهُ اللَّهُ اللَّهُ اللَّهُ اللَّهُ اللَّهُ اللَّهُ اللَّهُ اللَّهُ اللَّهُ اللَّهُ اللَّهُ اللَّهُ اللَّهُ اللَّهُ اللَّهُ اللَّهُ اللَّ<br>اللَّهُ اللَّهُ اللَّهُ اللَّهُ اللَّهُ اللَّهُ اللَّهُ اللَّهُ اللَّهُ اللَّهُ اللَّهُ اللَّهُ اللَّهُ اللَّهُ اللَّهُ اللَّهُ اللَّهُ اللَّهُ اللَّهُ اللَّلَّ اللَّهُ اللَّهُ اللَّهُ اللَّهُ اللَّهُ اللَّهُ اللَّهُ اللَّهُ اللَّهُ اللَّ                                                                                                    | vzt.05.14 Supernova-20C<br>BIXERERIA<br>Litchia Art<br>JISTASKA DATESHAR<br>DISTASKA DATESHAR<br>DISTASKA DATESHAR<br>DISTASKA DATESHAR<br>DISTASKA DATESHAR<br>DISTASKA DATESHAR<br>DISTASKA DATESHAR<br>DISTASKA DATESHAR<br>DISTASKA DATESHAR<br>DISTASKA DATESHAR<br>DISTASKA DATESHAR<br>DISTASKA DATESHAR                                                                                                    |
| メメルクロ         メメルクロ         メメルクロ         メメルクロ         メメルクロ         メメルクロ         メメルクロ         メメルクロ         メメルクロ         メメルクロ         メメルクロ         メメルクロ         メメルクロ         メメルクロ         メメルクロ         メメルクロ         メメルク         メメルク         メメルク         メメルク         メメルク         メメルク         メメルク         メメルク         メメルク         メメルク         メメルク         メメルク         メメルク         メメルク         メメルク         メメルク         メメルク         メメルク         シッシュ         シッシュ         シッシュ         シッシュ         シッシュ         シッシュ         シッシュ         シッシュ         シッシュ         シッシュ         シッシュ         シッシュ         シッシュ         シッシュ         シッシュ         シッシュ         シッシュ         シッシュ <th></th> <th></th> <th>8 4 5 5 5 5 5 5 5 5 5 5 5 5 5 5 5 5 5 5</th> <th></th> <th>دُنْ اللَّهُ اللَّهُ اللَّ<br/>اللَّهُ اللَّهُ اللَّهُ اللَّهُ اللَّهُ الللَّهُ اللَّهُ اللَّهُ اللَّهُ اللَّهُ اللَّهُ اللَّهُ اللَّهُ اللَّ<br/>اللَّهُ اللَّهُ اللَّلَّالِ اللَّالِيلَةُ اللَّهُ اللَّ</th> <th>V21.05.14 Supernova-200</th>                                                                                                    |                                                                    |                                                                                                    | 8 4 5 5 5 5 5 5 5 5 5 5 5 5 5 5 5 5 5 5 |                                                                                                    | دُنْ اللَّهُ اللَّهُ اللَّ<br>اللَّهُ اللَّهُ اللَّهُ اللَّهُ اللَّهُ الللَّهُ اللَّهُ اللَّهُ اللَّهُ اللَّهُ اللَّهُ اللَّهُ اللَّهُ اللَّ<br>اللَّهُ اللَّهُ اللَّلَّالِ اللَّالِيلَةُ اللَّهُ اللَّ                                                                                                    | V21.05.14 Supernova-200                                                                                                    |
|                                                                                                    |                                                                    | 第二次         第二次         第二次 <th></th> <th></th> <th></th> <th>V21.05.16 Supernova-200<br/>RXXIIABIN<br/>LISITI GRA<br/>HISTIGLE HISTREAM<br/>RIGHISTICE HISTREAM<br/>RIGHISTICE HISTREAM<br/>RIGHISTICE HISTREAM<br/>RIGHISTICE HISTREAM<br/>RIGHISTICE HISTREAM<br/>RIGHISTICE HISTREAM<br/>RIGHISTICE HISTREAM<br/>RIGHISTICE HISTREAM</th> |                                         |                                                                                                    |                                                                                                    | V21.05.16 Supernova-200<br>RXXIIABIN<br>LISITI GRA<br>HISTIGLE HISTREAM<br>RIGHISTICE HISTREAM<br>RIGHISTICE HISTREAM<br>RIGHISTICE HISTREAM<br>RIGHISTICE HISTREAM<br>RIGHISTICE HISTREAM<br>RIGHISTICE HISTREAM<br>RIGHISTICE HISTREAM<br>RIGHISTICE HISTREAM                                                                                                    |
|                                                                                                    |                                                                    | 第2次         第2次           第2次         第2次           第2次         第2次           第2次         第2次           第3次         第3次           第3次         第3次                                                                                                    |                                         |                                                                                                    | ま ま た 、 、 、 、 、 、 、 、 、 、 、 、 、 、 、 、 、                                                                                                    | V21.05.14 Supernova-200<br>REXEMBLE<br>LENDERH INTERNE<br>RESERVER INTERNE<br>RESERVER INTERNE<br>RESERVER INTERNE<br>RESERVER<br>RESERVER                                                                                                    |
|                                                                                                    |                                                                    |                                                                                                    |                                         |                                                                                                    |                                                                                                    | VZ1.05.14 Supernova-200<br>RXXXXXXX<br>XXXXXXXXXXXXXXXXXXXXXXXXXX                                                                                                    |
|                                                                                                    |                                                                    | 第2次         第           第2次         第           第2次         第           第二次         第           第二次         第           第二次         第           第二次         第           第二次         第           第二次         第           第二次         第           第二次         第           第二次         第           第二次         1           第二次         1           第二次                                                                                                    | 2017 R                                  |                                                                                                    | ۲         ۲           ۲         ۲           ۲         ۲           ۲         ۲           ۲         ۲           ۲         ۲           ۲         ۲           ۲         ۲           ۲         ۲           ۲         ۲           ۲         ۲           ۲         ۲           ۲         ۲           ۲         ۲           ۲         ۲           ۲         ۲           ۲         ۲           ۲         ۲           ۲         ۲           ۲         ۲           ۲         ۲           ۲         ۲           ۲         ۲           ۲         ۲           ۲         ۲           ۲         ۲           ۲         ۲           ۲         ۲           ۲         ۲           ۲         ۲           ۲         ۲           ۲         ۲           ۲         ۲           ۲         ۲           ۲         ۲           ۲         ۲                                                                                                              | VIII 06.14 Supernova-200<br>REXEMBED<br>REXEMBED<br>RESERVE AND AND AND AND AND AND AND AND AND AND                                                                                                    |
|                                                                                                    |                                                                    | هالل الشريح           الشريح           <                                                                                                    |                                         | المراحة         المراحة           1977-01-08         196/230           1977-01-08         196/230           398         2002/000           398         2002/000           397         2002           2021-06-18         10           2021-06-18         10           2021-06-18         20/21           2021-06-18         20/21           398         20/21           2021-06-18         11.000/22           2021-06-18         20/21           308         2021-06-18           308         2021-06-18           307.01         30.00           307.01         30.00                                                                                                    | 2         2           5         3           6.14 build1999         3           5         3           5         3           5         3           5         3           5         3           5         3           5         3           6         14 build1999           5         14 build1999           6         14 build1999                                                                                                    | V21.05.14 Supernova-200<br>REXEMBLY<br>LEGINGR DEFINITION<br>REFIGING DEFINITION<br>REFIGING DEFINITION<br>REFIGINATION<br>REFIGINATION<br>REFIGINATION<br>REFIGINATION<br>REF                                                                                                    |
|                                                                                                    |                                                                    |                                                                                                    |                                         | 4         3/6           1977-61/28         3/6           1977-61/28         3/6           20         3/8           20         3/8           20         3/8           20         3/8           20         3/8           20         3/8           20         3/8           20         3/8           20         3/8           20         3/8           20         3/8           20         3/8           20         3/8           20         3/8           20         3/8           20         3/8           20         3/8           20         3/8           20         3/8           20         3/8           20         3/8           20         3/8           20         3/8           20         3/8           20         3/8           20         3/8           20         3/8           20         3/8           20         3/8           20         3/8           20         3/8 <th></th> <th>VILIONIA SUPERIOVA-200<br/>RIKARAMA<br/>RIKARAMA<br/>RIKARA</th> |                                                                                                    | VILIONIA SUPERIOVA-200<br>RIKARAMA<br>RIKARAMA<br>RIKARA |
|                                                                                                    |                                                                    |                                                                                                    |                                         |                                                                                                    | 2           2           2           2           2           2           2           2           2           2           2           2           2           2           2           2           2           2           2           2           2           2           2           2           2           2           2           2           2           2           2           2           2           2           2           2           2           2           2           2           2           2           3           3           4           2           3           4           5           5           6           6           6           7                                                                                                    | UZ10014 SUPERDOVA-200<br>REXEMBLE<br>REXEMBLE<br>REXEMBLE<br>RESERVER REFERSION<br>RESERVER REFERSION<br>RESERVER<br>REXEMBLE<br>REXEMBLE<br>REX                                                                                                    |
|                                                                                                    |                                                                    | 第3次         第           系統時間            予点後の号            予点後の号            予点後の号            大点の号            大点の号            大山の号            大山の日                                                                                                    |                                         | 1971-01-28         1973-01-28           1977-01-28         1974-01-28           1977-01-28         1974-01-28           10         2021-08-18           2021-08         1974-01-28           2021-09         1974-01-28           2021-08         1974-01-28           2021-08-18         1974-01-28           2021-08-18         1974-01-28           2021-08-18         1974-01-28           2021-08-18         1974-01-28           2021-08-18         1974-01-28           2021-08-18         1974-01-28           2021-08-18         1974-01-28           2021-08-18         1974-01-28           2021-08-18         1974-01-28           2021-08-18         1974-01-28           2021-08-18         1974-01-28           2021-08-18         1974-01-28           2021-08-18         1974-01-28           2021-08-18         1974-01-28           2021-08-18         1974-01-28           2021-08-18         1974-01-28           2021-08-18         1974-01-28           2021-08-18         1974-01-28           2021-08-18         1974-01-28           2021-08-18         1974-01-28           2021-08-18                                                                                                    | لان المعالية المعالية المعالي<br>المعالية المعالية المعالية المعالية المعالية المعالية المعالية المعالية المعالية المعالية المعالية المعالية المعالية المعالية المعالية المعالية المعالية المعالية المعالية المعالية المعالية المعالية المعالية المعالية المعالية المعالية المعالية المعالية المعالية المعالية المعالية المعالية المعالية ال<br>معالية المعالية المعالية المعالية المعالية المعالية المعالية المعالية المعالية المعالية المعالية المعالية المعالية المعالية المعالية المعالية المعالية المعالية المعالية المعالية المعالية المعالية المعالية المعالية المعالية المعالية ا  | UZI 00.14 Supernova-200<br>REXEMBN<br>REXEMBN<br>REXEMBN<br>RESERVER<br>RESERVER<br>RESE                                                                                                    |

IPv6一致性检测组件 JAVA环境组件 主机名 系统正常运行 磁盘信息 物理内存 当前工作模式